## Article Searching in OneSearch

## Spring 2020

Note: If you find it difficult to navigate a journal search via Primo One Search, you do still have the option to access an individual database by using the DATABASE SEARCH function.

The One Search link on our home page will open the search window for OneSearch.

It's best to sign in with your StarID – open with the Sign in link:

| LIBBARY JOURNAL TAGS FETCHITEM BROWSESEARCH DATABASE<br>Search Search Tags Fetchitem Browsesearch Search                                                                | Sign in Menu 🗸                                                                                                    |
|----------------------------------------------------------------------------------------------------|----------------------------------------------------------------------------------------------------|
| Search anything                                                                                                    |                                                                                                    |
|                                                                                                    |                                                                                                    |
| How does this work?                                                                                                    | ere can l get help?                                                                                                    |
| OneSearch lets you search all resources at once, improving your discovery and making<br>your searching more efficient. You may also choose to search only the NCTC a-Li | uu need help, please contact the library via the Ask-<br>brarian limon the library homepage.                                                                                                    |
| To begin a search, enter your search terms in the                                                                                                    | e search window.                                                                                                    |
| As you enter your terms, options for where to se                                                                                                    | earch will appear.                                                                                                    |
| Select the appropriate option.                                                                                                    | LIBBARY JOURNAL TAGS FETCHITEM BROWSESEARCH DATABASE<br>SEARCH SEARCH TAGS FETCHITEM BROWSESEARCH SEARCH ***                                                                                                 |
|                                                                                                    | Sea levels X                                                                                                    |
|                                                                                                    | Sea levels P NCTC Print & Online When you want to search books in our library, select Print Only Sea levels P NCTC Print only Sea levels P All MNPALS Libraries                                              |
| This example will show an article search for Sea levels and climate change                                                                                              | Sea levels <i>P. Northland Community &amp; Technical College Course Reserves</i> Sea levels <i>A. Articles</i> Sea levels <i>P. EBSCO</i> Creating lists of favorites, and renewing Items you have borrowed. |

Primo One Search includes Open Access sources in the search results, so it's not uncommon to have a very large number of search results. There are 97,547 results for this search.

It is VERY important that the **Modify my results** options are used to cull down the results to get a more manageable set of results that better meet your requirements.

| NORTHLAND<br>COMMUNITY & TECHNICAL COLLEGE                                                                                               | LIBRARY JOURNAL TAGS FETCH ITEM BROWSESEARCH DATABASE •••<br>Search Search                                                                                                    |
|----------------------------------------------------------------------------------------------------|----------------------------------------------------------------------------------------------------|
|                                                                                                    | Sea levels and climate change × Articles • P                                                                                                    |
| Modify my results<br>Expand My Results<br>Sort by Relevance<br>Availability<br>Available online<br>Peer-reviewed Journals<br>Oren Access | Including "climatic changes". Just search Sea levels and climate change         PAGE       97,547 Results         * Save query       Personalize         * NEWSPAPER ARTICLE<br>Two Approaches to Tidal Politics. (Editorial Desk) (rising sea levels and climate change)<br>(Editorial) (Brief article)<br>The Editorial Board<br>The New York Times, July 7, 2014, p.A16(L)<br>Ø Available Online >                                                                                                    |
| Subject V<br>Author/Creator V<br>Resource Type V                                                                                         | 2 TRAINER ARTICLE / multiple sources exist. see all Ø I Marks up with sea levels? (CLIMATE CHANGE) (Brief article)<br>Nature, Dec 31, 2009, Vol.482 (17276), p.965 (1)<br>16. 0.3 millimeters per year to sea-fevel rise between 2003 and 2008. Meanwhile [evels to rise in two ways: by melting land ice and by thermally<br>expanding 19<br>I CER REVEWED<br>Ø Available Online >                                                                                                    |
| Databases 🗸<br>Publication Date 🗸<br>Journal Title 🗸                                                                                     | NEWSPAPER ARTICLE & Comparison of the set of the set |
| Language 🗸<br>New Records 🗸                                                                                                    | ARTICLE / multiple sources exist. see all<br>Surviving Climate Change in Southeast Asia Will Require New and Ancient Technologies;<br>Everything from women's rights to satellites is being used by Mekong locals to address<br>intense dry seasons, wetter monsoons and rising sea levelsall signs of devastating                                                                                                    |

Putting your cursor on Open Access presents the Exclude Open Access option. It's usually a good choice to exclude. There are now 93,109 results.

| Modify my results           |                                                                           |                                                                                                    |
|-----------------------------|---------------------------------------------------------------------------|----------------------------------------------------------------------------------------------------|
| Expand My Results           | NORTHI AND                                                                | LIBARY JOURNAL THE FERTILITY INVESTIGATION DATABASE                                                                                                    |
| Sort by Relevance 🔻         | Community's rechnical coulder                                             | Seal levels and climate change X / Articles ▼ P                                                                                                    |
| Availability 🔨              |                                                                           | Sign in to get complete results and to request items 🛛 Sign in 🔰 X DISMISS                                                                                                    |
| Available online            | Active filters                                                            |                                                                                                    |
| Peer-reviewed Journals      | OpenAcces X                                                               | Including "climatic changes". Just search Sea levels and climate change                                                                                                    |
| Open Access                 | 5 reset                                                                   | PAGE 93,109 Results Personalize                                                                                                    |
| Subject Exclude Open Access | Modify my results                                                         | Improvement and the set of the set of the |
| Author/Creator 🗸            | Soft by Relevance                                                         |                                                                                                    |
| Resource Type 🗸 🗸           | Availability ^<br>Availabie online<br>Peer-reviewed Journals<br>Subject V | In Munit Anrick / multiple sources sets. see all     What's up with sa elevel? (CLINATE CHANGE) (Brief article)     What's up with sa elevel? (CLINATE CHANGE) (Brief article)     Musture, Dec 31, 2009, MokeX/2726), p.961(1)     to 37 millionters per year to goe (evel rise between 2003 and 2008. Meanwhile [evels to rise in two ways: by melting land ice and by thermally     expanding +     expanding +     expanding +     expanding +     expanding +                                                                                                    |
| Databases 🗸                 | Author/Creator 🗸                                                          | C Avenue of the A                                                                                                    |
| Publication Date 🗸 🗸        | Resource Type \vee<br>Databases 🗸                                         | Manual Control Control Co   |
| Journal Title 🗸             | Publication Date 🗸<br>Journal Title 🗸                                     | * Line Anno. 1/ multiple sources exist, see all Surviving Climate Change in Southeast Asia Will Require New and Ancient Technologies; Everything from women's rights to satellites is being used by Mekong locals to address                                                                                                    |
| Language 🗸                  | Language 🗸                                                                | Intense dry seasons, wetter monsoons and rising sea levels—all signs of devastating<br>climate change.(New World)<br>Jennier Rigby                                                                                                    |
| New Records 🗸               | New Records 🐱                                                             | rewaveer, unit 9, 2015, Vol.151(1) 44 about salinity (evels, And there's a final, perhaps unexpected Z1st-century climate change and hydropower development, it will be altered beyond in 6 Available Online >                                                                                                    |

Usually you will want only articles from peer-reviewed journals.

Select Peer-Reviewed journals & there are now 45,437 items on the results list.

Notice that the choices made - the filters that have been selected - are now listed as **Active filters**. These may be de-activated at any time.

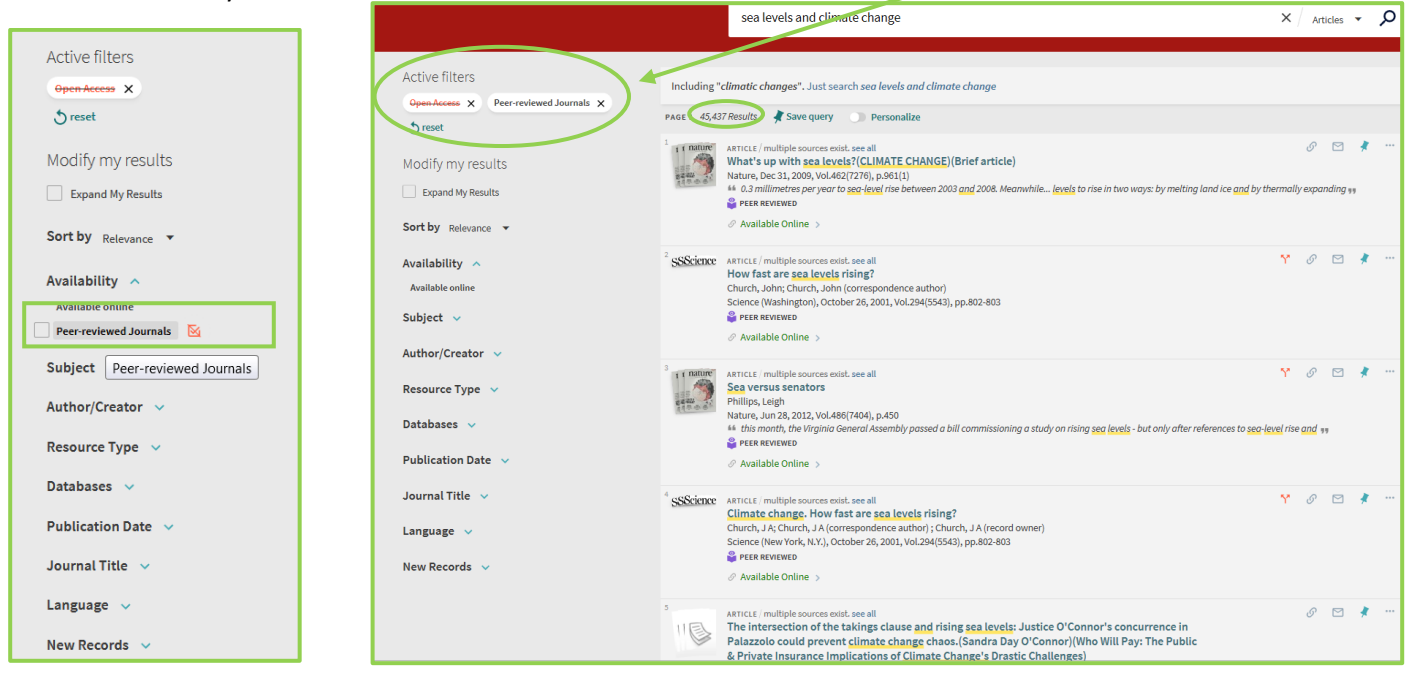

Selecting a specific resource type is also a good choice. Opting for Articles will get rid of a lot of results that aren't necessary – such as the 564 reviews here (these would be reviews of books and media about 'sea levels and climate There are now 44,082 items on the results list ... less than half the original amount! change').

|                                                                                                    | NORTHLAND<br>COMMUNITY & TECHNICAL COLLEGE                             | LIBBARY SEARCH JOURNAL SEARCH TAGS FETCHITEM BROWSESFARCH DATABASE SEARCH +++                                                                                                    |
|----------------------------------------------------------------------------------------------------|------------------------------------------------------------------------|----------------------------------------------------------------------------------------------------|
| Active filters                                                                                                    |                                                                        |                                                                                                    |
| Open Access X Peer-reviewed Journals X                                                                                                    |                                                                        | sea levels and climate change × Articles - A                                                                                                    |
| <b>S</b> reset<br>Modify my results                                                                                                    | Active filters<br>OpenAccase X Peer-reviewed Journals X                | Including "climatic changes". Just search sea levels and climate change                                                                                                    |
| Expand My Results Sort by Relevance  Availability  Availability                                                                                    | Articles X<br>Street<br>Modify my results<br>Expand My Results         | And Chestals     And Chestals     A |
| Subject V<br>Author/Creator V<br>Resource Type A                                                                                                   | Sort by Relevance -<br>Availability A<br>Available online<br>Subject V | <sup>2</sup> SSScience: Antrold / multiple sources exist, see all<br>How fast are agea levels rising?<br>Church, John; Church, John; Church, John; Correspondence author)<br>Science (Washington), October 26, 2001, Vol.294(5543), pp.802-803<br>≩ FEER REVIEWED                                                                                                    |
| Articles (44,022)<br>Reviews (564)<br>Newspaper Articles (102)<br>Text Resources (24)<br>Statistical Data Sets (15)<br>Conference Proceedings (14) | Author/Creator v<br>Databases v<br>Publication Date v                  | If THEMINE       ARTICLE / multiple sources exist. see all       Y       IF       IF                                                                                                    |
| Technical Report (s)<br>Books (c)<br>Other (s)<br>Reference Entries (s)                                                                            | Language V<br>New Records V                                            | SScience Antiicté i multiple sources exist. see all     Climate change. How fast are see levels rising?     Climate change. How fast are see levels rising?     Climate change. How fast are see levels rising?     Climate change. How fast are see levels rising?     Science (New York, N.Y.), October 26, 2001, Vol.294(5543), pp.802-803     @ ress enswere                                                                                                    |

Another useful modifier is the Publication Date.

Click open the Publication Date option.

In this example, the FROM date is changed from 1950 to 2017. After changing the date, click Refine

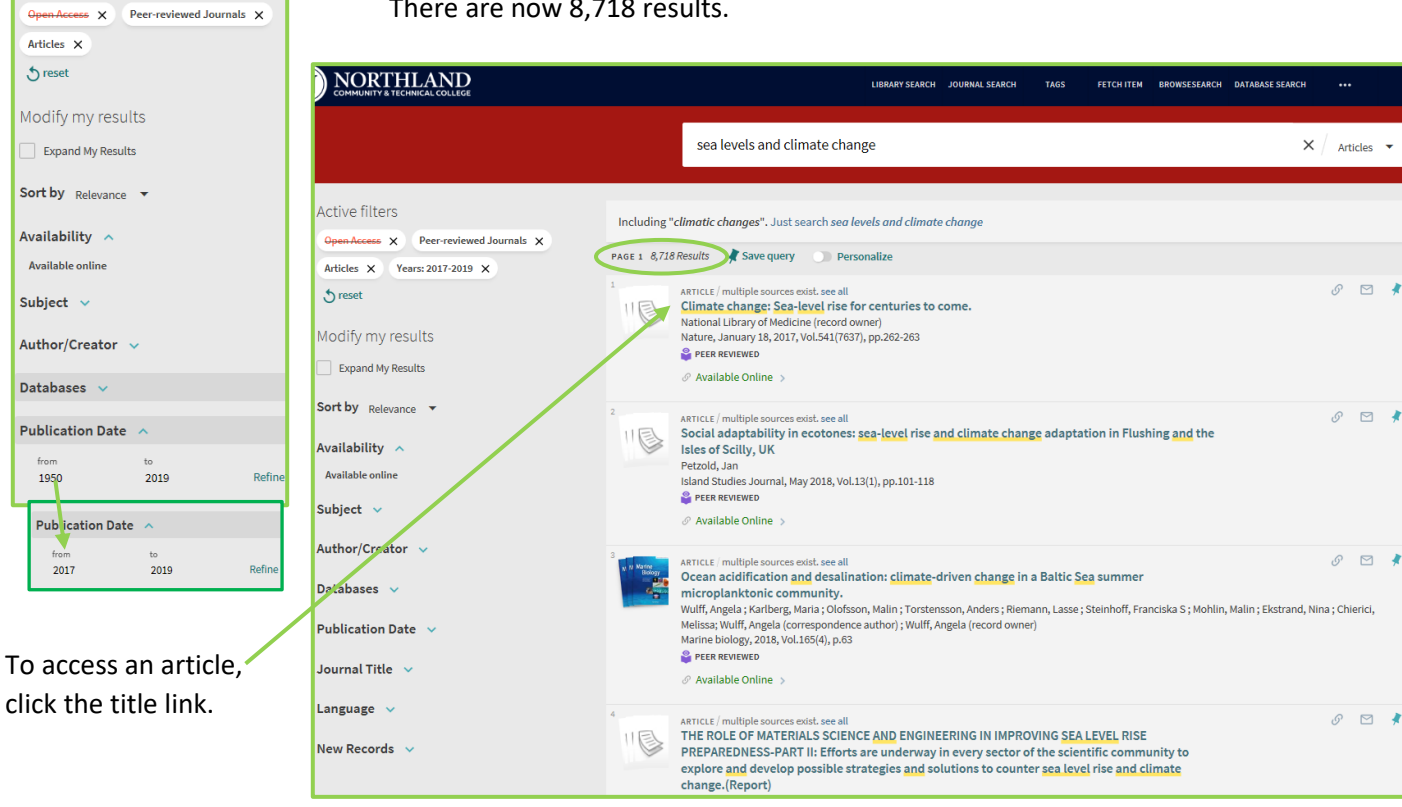

There are now 8,718 results.

Various availability options are presented for this article.

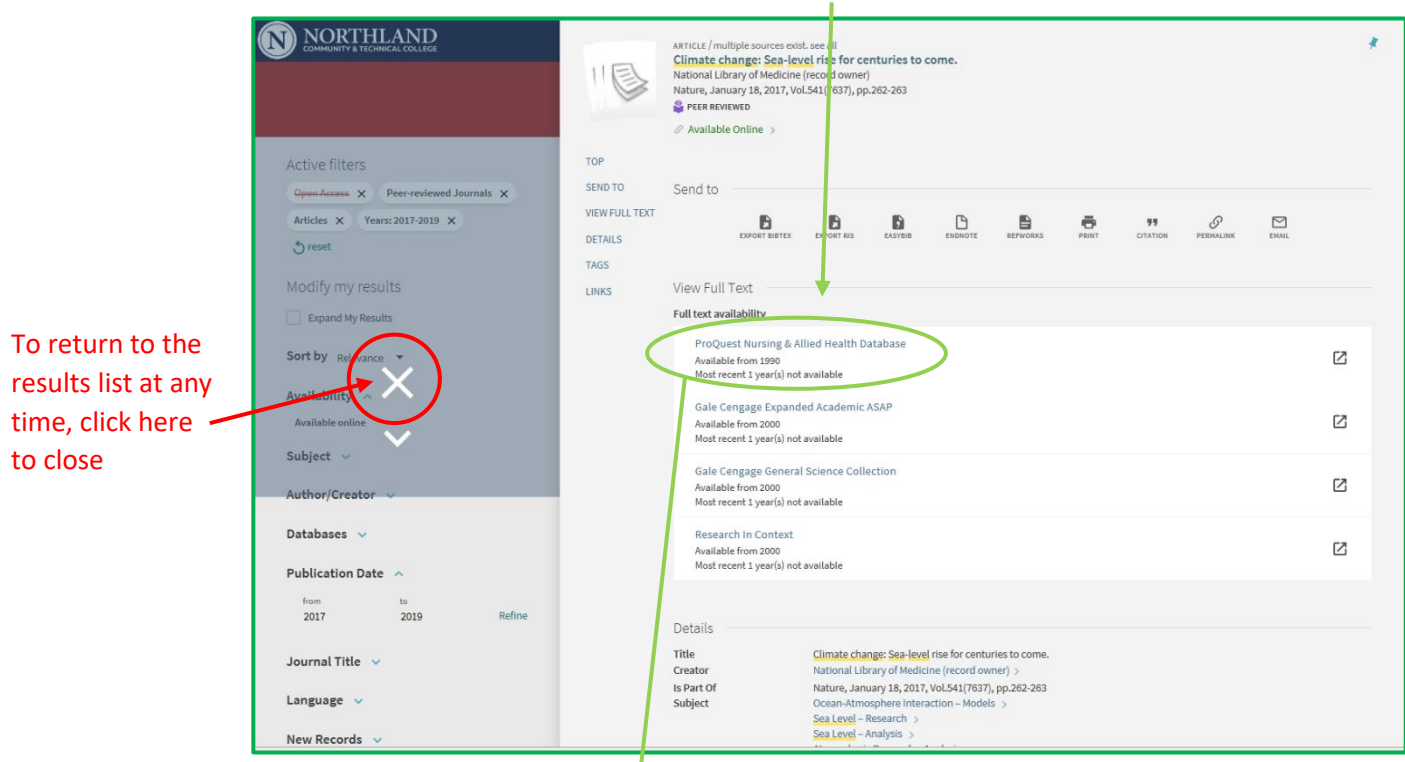

The ProQuest link opens the full text of the article.

| ile Edit View Favorites Tools Help          |                                                                                                    |                                                                                                    |
|---------------------------------------------|----------------------------------------------------------------------------------------------------|----------------------------------------------------------------------------------------------------|
| ProQuest                                    |                                                                                                    |                                                                                                    |
| asic Search Advanced Search Publications Br | owse Databases (2)                                                                                                    |                                                                                                    |
|                                             | Sea-level rise for centuries to come         Anonymous Mature; London Vol. 541, Iso. 7637. (Jan 19, 2017): 262-263.         Full text       Full text. PDF         Abstract/Details         Abstract Translate         Atmospheric methane and other short-lived greenhouse gases are set to keep the global sea level rising for several centuries - even after any potential blockine or halt in emissions.                                                                                                    | Search ProQuest                                                                                                    |
|                                             | Full Text Translate Fedator CUMATE CHANGE Arrospheric methane and other short-lived greenhouse gases are set to keep the global sea level rising for several centuries - even after any potential decline or Antio remissions. Greenhouse gases in the atmosphere cause ocean warning and thermal expansion that rights in sea-level rise. Reducing emissions of methane and hypotrofuncocations which have much hotner atmospheric lifetimes than does caused only a hots been proposed as an effective way to slow atmospheric and cosan warning But when Kinten ZiccAed at Simon Frase University in Burnaby chanada, and her colleagues used an Earth-system model to quantify the effect, tarrosphere Energ reenhouse gases with an atmospheric lifetime of nod ys how years have a long-lasting effect on thermal expansion, because oceans absorb and release here way slowly. Dres ted dec 161 Mathem (Jele on Mathematice) | Related items Is eso level rising or failing? Nature; London Vol. 371, Iss. 6497, (Oct 6 1994); 481. UKEC Joint Climate and Clean Air Coalition Targeted News Service; Washington, D.C [Washington, D.C]olo Sep 2015. Bajoid sea Investige antibuted to melting Antactica Meeting, Michael University Write; Carlsbael (Carlsbael(Os Ap 2016. DIGEST SEA LEVEL RISING The follow and Mail; Torento, Ont. [Torent Ont] O Doc 1904. D.8. |
|                                             | Proc. Natil Acad. Sci. USA http:// ook.org/Wed1 (9717)<br>Word count: 182<br>Copyright Nature Publishing Group din 19, 2017                                                                                                    | Isotopic constraints on marine and<br>terrestrial N'sub 2*O emissions during the<br>Isat degleciacionic<br>Schilt, Adrian; Brook, Edward J, Bausta,<br>Thomas K, Bagenstos, Daniel; Fischer,<br>Hubertus, et al.<br>Nature; London Vol. 516, Isa. 7530, (Dec<br>2014): 234-237L.                                                                                                    |

Each database provides tools to use the article ... such at citation, saving, downloading, etc. (note: the tools are looking in varying places on the page, depending on the database).

However, the Gale Cengage Expanded Academic ASAP link opens a citation ...

| NORTHLAND<br>COMMUNITY & TECHNICAL COLLECE                                                                                                    |                                                                       | ARTICLE / multiple sources exist. see all CLimate change: Sea-level rise for centuries to come. National Ubray of Medicine (record owner) Nature, January 18, 2017, Vol.541(7637), pp.262-263 CHARACTER REVENUED Ø Available Online > |   |
|----------------------------------------------------------------------------------------------------|-----------------------------------------------------------------------|----------------------------------------------------------------------------------------------------|---|
| Active filters                                                                                                    | TOP                                                                   |                                                                                                    |   |
| Open Access X Peer-reviewed Journals X                                                                                                    | SEND TO                                                               | Send to                                                                                                    |   |
| Articles X Years: 2017-2019 X                                                                                                    | VIEW FULL TEXT                                                        |                                                                                                    |   |
| Sreset                                                                                                    | DETAILS                                                               | EXPORT DIBTEX EXPORT RIS EASTED ENDNOTE REPWORKS PRINT CITATION PERMULINK EMAIL                                                                                                    |   |
|                                                                                                    | TAGS                                                                  |                                                                                                    |   |
| Modify my results                                                                                                    | LINKS                                                                 | View Full Text                                                                                                    |   |
| Expand My Results                                                                                                    |                                                                       | Full text availability                                                                                                    |   |
| Sort by Relevance -                                                                                                    |                                                                       | ProQuest Nursing & Alled Health Database<br>Available from 1390<br>Most recent 1 year(s) not available                                                                                                    | Ø |
| Availability A                                                                                                    |                                                                       | Gale Cengage Expanded Academic ASAP<br>Available from 2000<br>Most recent y serval and a valiable                                                                                                    | Z |
| Subject 🗸                                                                                                    |                                                                       | Cale Conserve Conserve Relation                                                                                                    |   |
| 별 Expanded Academi                                                                                                    | C Soarch                                                              | Bassic _ O 🖉 🏕 🚍                                                                                                    |   |
| ASAP de la companya de la companya d | Jealt                                                                 | Advanced Bookmark More                                                                                                    |   |
|                                                                                                    |                                                                       |                                                                                                    |   |
| Academic Journals                                                                                                    | (1)                                                                   | Content Types                                                                                                    |   |
| Academic Journais                                                                                                    | (1)                                                                   |                                                                                                    |   |
| Search Terms: Document Title ("(                                                                                                    | Climate change Se                                                     | a-level rise") And Sort by: Newest                                                                                                    |   |
| Start Page (262) And Issue Number                                                                                                    | r (7637) and ISSN                                                     | (00280836) And Search within results                                                                                                    |   |
| Volume Number (541) And Date (20                                                                                                    | 017)                                                                  |                                                                                                    |   |
| Full-text: BRIEF ARTICLE                                                                                                    | 1                                                                     |                                                                                                    |   |
| Climate change: Sea-level ris                                                                                                    | se for centuries                                                      | to come Limit Search by:                                                                                                    |   |
|                                                                                                    |                                                                       | Euli Text Documente                                                                                                    |   |
| Nature.                                                                                                    |                                                                       |                                                                                                    |   |
| Nature.<br>541.7637 (Jan. 19, 2017) p262+. V                                                                                                    | Vord Count: 160.                                                      | Per-Reviewed Journals     Document Contains Images                                                                                                    |   |
| Nature.<br>541.7637 ( <i>Jan. 19, 2017</i> ) p262+. <i>V</i><br>Atmospheric methane and other short-<br>even after any potential decline or halt                                                                                                    | Vord Count: 160.<br>lived greenhouse ga<br>in emissions. Green        | ises are set to keep the global sea level rising for several centuries                                                                                                    |   |
| Nature.<br>541.7637 (Jan. 19, 2017) p262+. V<br>Atmospheric methane and other short-<br>even after any potential decline or halt<br>Find full text here                                                                                                    | <i>Vord Count: 160.</i><br>lived greenhouse ga<br>in emissions. Green | ises are set to keep the global sea level rising for several centuries                                                                                                    |   |
| Nature.<br>541.7637 ( <i>Jan. 19, 2017</i> ) p262+. <i>V</i><br>Atmospheric methane and other short-<br>even after any potential decline or halt<br>Find full text here<br>Download PDF                                                                                                    | <i>Vord Count: 160.</i><br>lived greenhouse ga<br>in emissions. Green | Asses are set to keep the global sea level rising for several centuries                                                                                                    |   |
| Nature.<br>541.7637 ( <i>Jan. 19, 2017</i> ) p262+. <i>V</i><br>Atmospheric methane and other short-<br>even after any potential decline or halt<br>Find full text here<br><u>V</u> Download PDF                                                                                                    | Vord Count: 160.<br>lived greenhouse ga<br>in emissions. Green        | Asses are set to keep the global sea level rising for several centuries                                                                                                    |   |
| Nature.<br>541.7637 ( <i>Jan. 19, 2017</i> ) p262+. <i>V</i><br>Atmospheric methane and other short-<br>even after any potential decline or halt<br>Find full text here<br><u>V</u> Download PDF                                                                                                    | Vord Count: 160.<br>lived greenhouse ga<br>in emissions. Green        | ses are set to keep the global sea level rising for several centuries house gases in the atmosphere Part Week Past Week Past Wonth Past Year Custom Date Range                                                                        |   |

To access the full text article click the **Download PDF** tab. Scroll down the page to find the article:

| Protected View: This file originated from a potentially unsafe location, and most feature                                                                                                    | s have been disabled to avoid potential security risks. 🕢                                                                                                    |                                                                                                    |                                                                                                    |                                                                                                    |                                                                                                    |                                 |
|----------------------------------------------------------------------------------------------------|----------------------------------------------------------------------------------------------------|----------------------------------------------------------------------------------------------------|----------------------------------------------------------------------------------------------------|----------------------------------------------------------------------------------------------------|----------------------------------------------------------------------------------------------------|---------------------------------|
| A state low broke expected to a state of to call and the state of the state of the | knots, but scientists have<br>struggled to create all but the<br>simplest structures. David<br>Leigh and his colleagues at<br>the University of Manchester,<br>UK, weaved three organic<br>strands — totalling 192 atom<br>— around four iron ions to<br>assemble a tight knot with<br>eight crossings (picture).<br>Bippridine groups embedded<br>in the strands bonded to each<br>ion at three points to hold the<br>structure in place.<br>Such techniques should | used to produce new kinds of<br>tough, flexible material.<br>Science 355, 159-162 (2017)<br>COMMENTIAL STATE<br>Sea-level rise for<br>centuries to come<br>Atmospheric methane and<br>offer short linad prosentouse<br>gases are set to keep the global<br>sea level rising for several<br>centuries — even after any<br>potential decline or halt in | atmosphere cause ocean<br>warming and thermal<br>expansion that results in<br>sea-level rise. Reducing<br>emissions of methane<br>and hydrofluorocarbons,<br>hitch have much shorter<br>almospheric lifetimes than<br>ose carbon dioxide, has<br>been proposed as an effective<br>way to slow atmospheric and<br>ocean warming. But when<br>Kirsten Zickfeld at Simon<br>Fraser University in Burnaby,<br>Canada, and her colleagues | <                                                                                                    | OpenAccess X<br>Articles X<br>Teset<br>Modify my res<br>Expand My Res<br>Sort by Relevan<br>Availability | Peer reviewed Journals<br>sults |
| and the stand                                                                                                    | Such techniques should<br>enable the creation of more<br>complex knots, which could be                                                                                                    | potential decline or halt in<br>emissions.<br>Greenhouse gases in the                                                                                                    | Canada, and her colleagues<br>used an Earth-system model<br>to quantify the effect, they                                                                                                    |                                                                                                    | Availability 🔨<br>Available online<br>Subject 🗸                                                          |                                 |
| Note: The search defa                                                                                                    | ault in OneSearch                                                                                                    | is for Full Text a                                                                                                    | articles. If you revie                                                                                                    | ew your results and                                                                                                    | Author/Creator<br>Databases 🗸                                                                            | · •                             |
| still want more option                                                                                                    | ns (articles that w                                                                                                    | <i>ion't</i> be in full te                                                                                                    | ext), click the <b>Expar</b>                                                                                                    | nd My Results box.                                                                                                    | Publication Dat                                                                                          | te 🔨                            |
| You can request artic<br>Interlibrary Loan. You                                                                                                    | les that aren't ful<br>must sign in to y                                                                                                    | l text via<br>our account!                                                                                                    | ArricLé<br>Evidence for Holocene s<br>(western Mediterranear<br>Blázquez, Ana ; Rodríguez-F<br>Quaternary Research, Sep 2<br>& -Barbo J., Holmes J.A., h<br>the Holocene evolution of a                                                                                                    | sea level and climate change from Almena<br>1)<br>Yérez, Ana ; Torres, Trinidad ; Ortiz, José<br>2017, Vol.88(2), pp.206-222<br>Wesquita-Joanes F., Miracle M.R., 2013. The influe | ra marsh                                                                                                 | to<br>2019                      |

PEER REVIEWED